## SMART by GEP<sup>®</sup>

## **EBRD - eProcurement System**

+++

# Suppliers – Registering in SMART

Reference Guide for Firms or Individuals not already registered

## **Supplier Self Registration**

SMART by GEP is the platform for procurement of all EBRD's goods, works, services and consultancy services opportunities.

There are two ways to register with SMART by GEP:

### 1. Invitation by email

The primary contact person or signatory for your company receives an email from GEP SMART with a link to register by filling in the **Primary Registration Form (PRF)**.

### 2. Self-registration

Completing the **Primary Registration Form** (this form should be filled out only if the company profile does not already *exist*). The form is available via the EBRD website: (<u>https://www.ebrd.com/procurement/corporate-procurement.html</u>) OR via this link:

https://eu.smart.gep.com/Nexus/Registration/PartnerRegistration?dd=YnBjPTcwMDIxODY5JnNwYz0wJmZjPTE1&oloc= 102

If you get a duplicate error when creating a profile, it means the company already has a profile in SMART. You will need to be added as a contact under the existing profile. Please email the EBRD S2C Vendor Management team <u>S2CVendorManagement@ebrd.com</u> who will put you in touch with the registered contacts in your company.

\* <u>SMART is compatible with CHROME and Microsoft EDGE</u> - For any technical issues with registration please contact <u>support@gep.com</u>.

#### PLEASE USE ENGLISH AS THE DEFAULT LANGUAGE AND DO NOT USE SPECIAL CHARACTERS WHEN COMPLETING THE REQUIRED FIELDS.

## Supplier Registration – Primary Registration Form (1/4)

#### Primary Registration Form

| isic Details                                  |                         |                              |
|-----------------------------------------------|-------------------------|------------------------------|
| All fields marked with <b>*</b> are required. |                         |                              |
| Account Credentials                           |                         |                              |
| Username *                                    |                         | 0                            |
| User Email *                                  |                         | -                            |
| Password*                                     |                         | Password strength: Too short |
| Confirm Password*                             |                         |                              |
| Mobile Number                                 | Select ISD Code 👻       |                              |
| Company Information                           |                         |                              |
| Legal Company Name *                          |                         | <b>i</b>                     |
| Doing Business As                             |                         |                              |
| Company Website                               |                         | -                            |
| Headquarter*                                  | Select Country 👻        |                              |
| Address Line 1 *                              | Suite, Street, Locality | (i)                          |
| Address Line 2                                | Suite, Street, Locality |                              |

#### <u>Username</u>

**Firms:** username should be the business email address of the person registering on behalf of the firm. Please note that each contact to be added under the same company profile/legal entity needs to create their own login credentials by being invited as shown on Page 15.

Individuals: enter your email address.

#### **Password Policy:**

- Passwords should be a minimum of 10 characters and a maximum of 20 characters. Please note NO warning message is issued if the password is set up with more than 20 characters.
- Passwords should consist of an upper case letter, lower case letter, special character (@ # \$ % & \* () { } [ ] ) and a number.
- The Password Reset Link is valid for 48 hours only.
- The last 3 passwords may not be used while setting up your new password.
- Five incorrect entries of your password while attempting to login will lock the account. If you are locked out, you must contact GEP Support at <a href="mailto:support@gep.com">support@gep.com</a>.

## Supplier Registration – Primary Registration Form (2/4)

#### Primary Registration Form

| Basic Details                                 |                              |               |
|-----------------------------------------------|------------------------------|---------------|
| All fields marked with <b>*</b> are required. |                              |               |
| Account Credentials                           |                              |               |
| Username *                                    |                              |               |
| User Email *                                  |                              |               |
| Password*                                     | Password strength: Too short |               |
| Confirm Password*                             | ·                            |               |
| Mobile Number                                 | Select ISD Code 🚽            |               |
| Legal Company Name *                          |                              |               |
| Doing Business As                             |                              | • Plea<br>'SM |
| Company Website                               |                              | • The         |
| Headquarter*                                  | Select Country 👻 👔           | the<br>real   |
|                                               |                              | liais         |
| Address Line 1 *                              | Suite, Street, Locality      | con           |
| Address Line 2                                | Suite, Street, Locality      | <u>S2C</u>    |

#### Legal Company Name

<u>Firms</u>: Enter your Legal Company Name. *Please note the system is intended to have <u>1 registration per</u> <u>legal entity</u> with its own location. i.e. if your company has different branches/offices in the UK but one legal entity, then you register as one legal entity and add the different locations (Page 14)/contacts per location (Page 15). If the company name is the same for different entities, enter the location in the name to allow it to be registered and to make it easy to differentiate.* 

Individuals: Enter your Full Name.

 Please note that when working with a different buyer (other than EBRD) that uses 'SMART by GEP', you will have to complete the PRF again for the other buyer.

• The system is designed to prevent duplicate supplier profiles. Please note that if the email address, company name or company registration number is already registered, you will not be able to create a new profile. Instead, you will need to liaise with your company to add you as a contact. If unsure who to contact in your company, please email the EBRD S2C Vendor Management team: <u>S2CVendorManagement@ebrd.com.</u>

## **Primary Registration Form (3/4)**

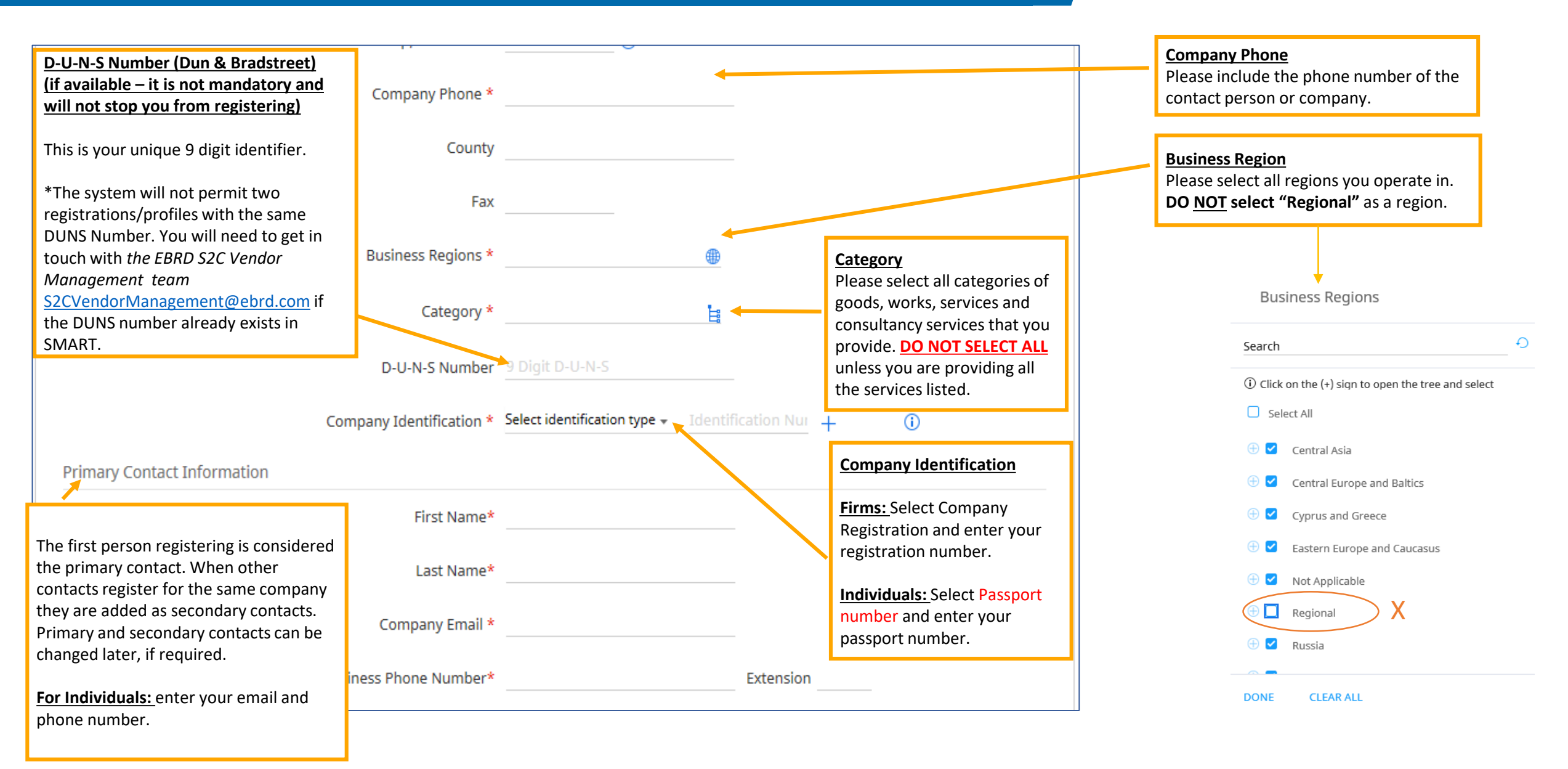

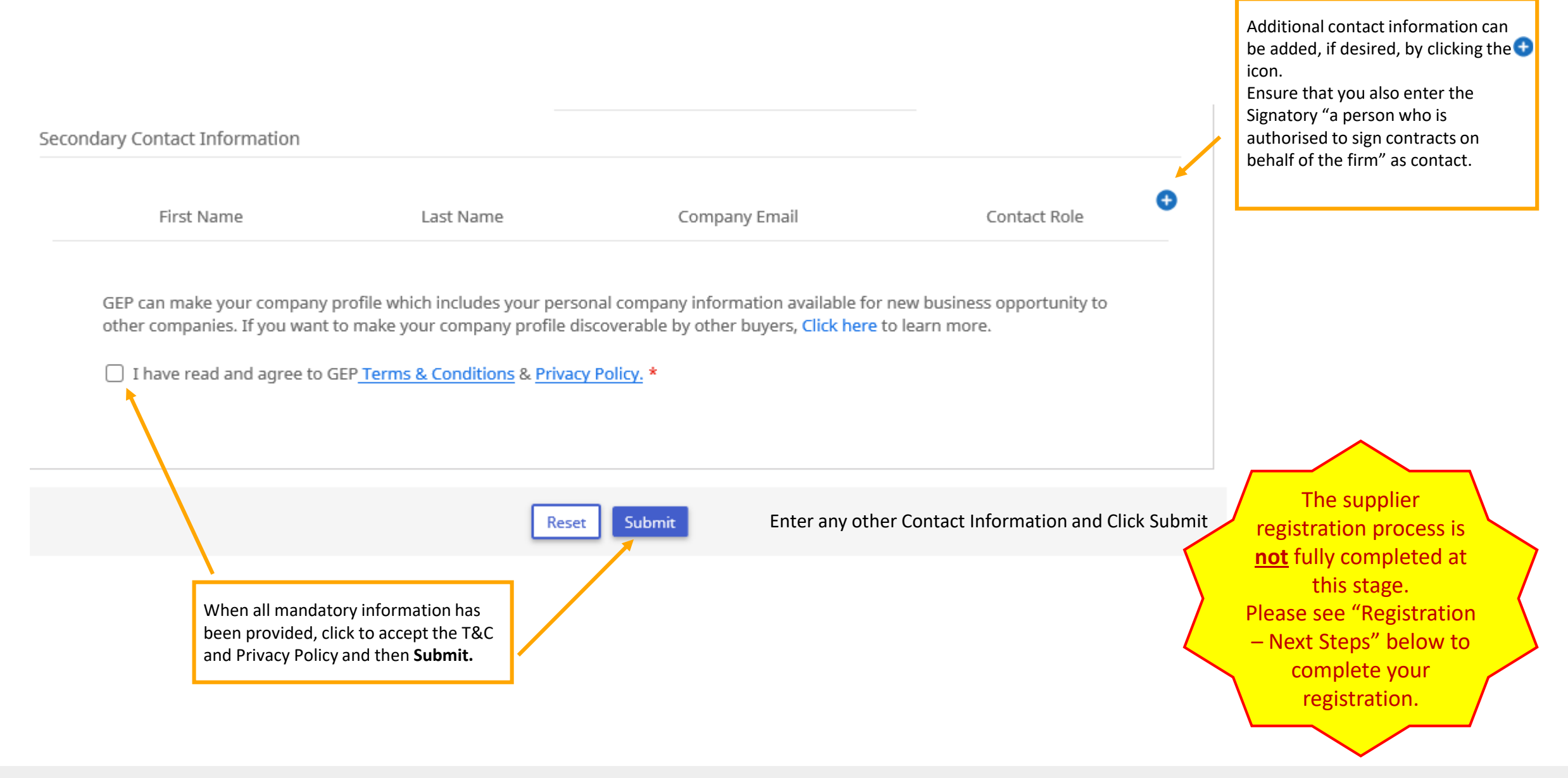

## **Registration – Next Steps**

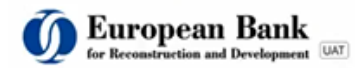

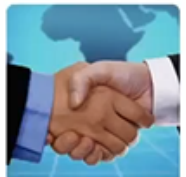

Thank you!

Thank you for your interest. Please check your inbox for an 'Activation Email' from support@gep.com. If at any point you hit a stumbling block, just dive straight into our support section, where you can find loads of videos and FAQs.

Thanks, SMART by GEP Team

#### Supporting you from United States, Asia and Europe

#### Phone: USA:+1 732 428 1578

Europe:+42 022 59 86 501 Asia:+91 22 61 372 148 Australia:+61 285 181 914 UK:+44 203 478 6123 Brazil:+55 113 181 5451

#### Email: Support@gep.com

Powerd by GEP | @ GEP 2018. All rights reserved | Terms of Use | Privacy Statement

Once you have successfully completed and submitted the PRF, you will receive an Activation Email with a link to SMART by GEP to login to complete your registration and activate your account. The e-mail provides details about the additional information you will need to provide and the steps to follow.

\*Check you SPAM folder if you do not receive the email in your inbox.

For any technical issues with registration, please contact: <u>support@gep.com</u>.

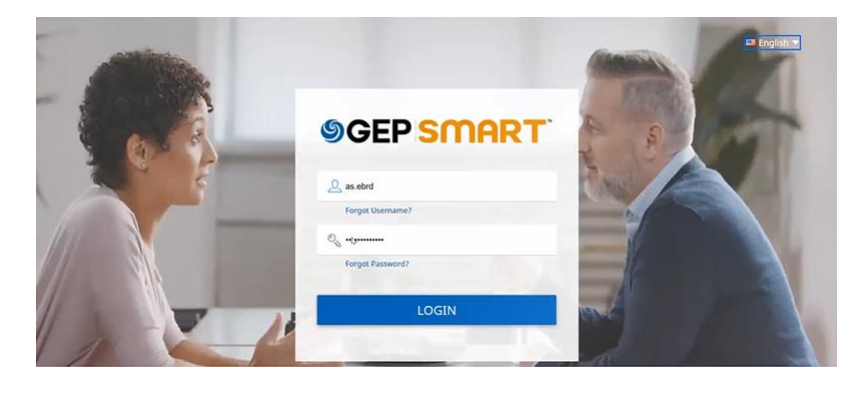

When you click on the link you are taken to GEP SMART.

Login with the user credentials created in the PRF.

## **Supplier Profile**

After you login to SMART by GEP, you land on your Workspace home page. Click on the TASKS button to complete the pending tasks. Then access your supplier profile (as shown below) and complete the mandatory fields. **This will complete your registration process**.

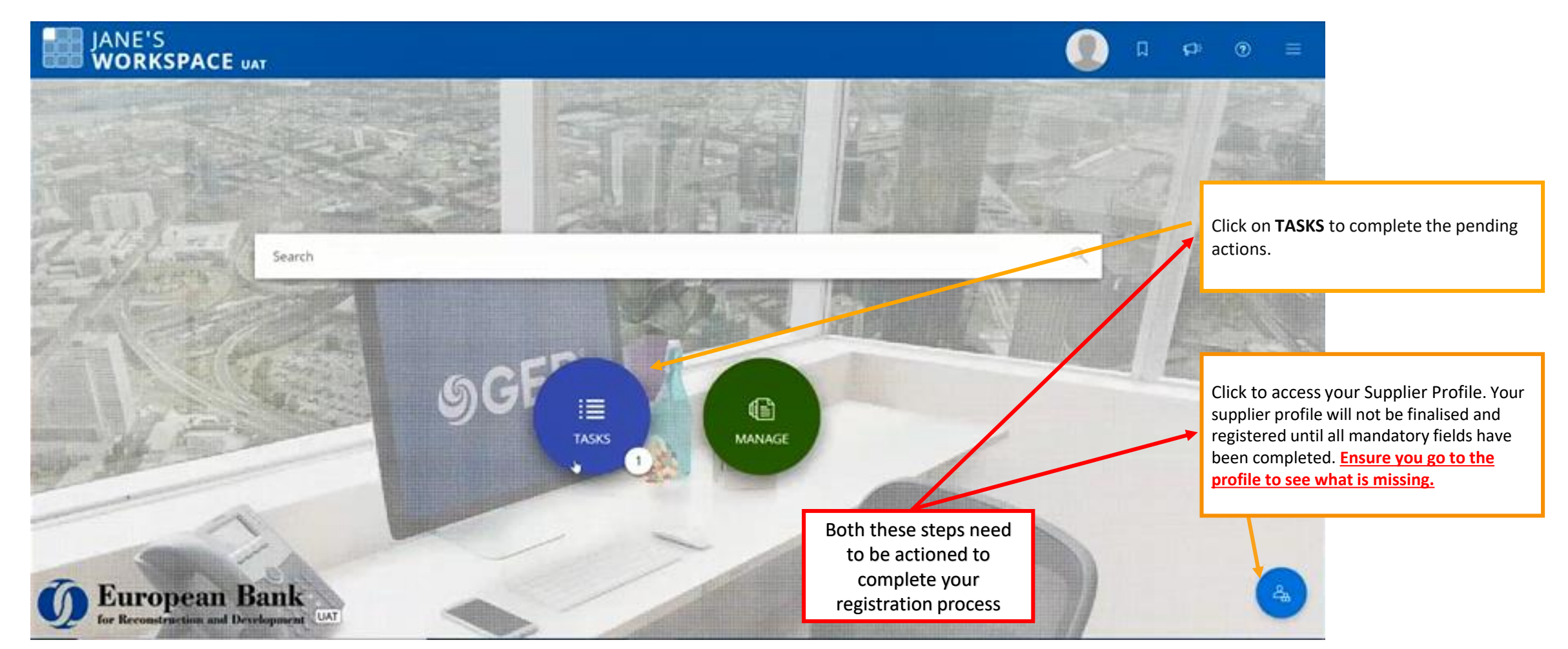

## **Supplier Profile**

The Supplier Profile captures your basic details, registration information, location details, contact details, etc. You need to click on each section and complete the mandatory fields **for the registration to be completed**.

| <ul> <li>As</li> <li>Status will move to Registered only when all the r</li> </ul>                                  | nandatory fields are filled and supplier reviews the profile by cli         | iting on save. 🛆                                            |                                                                 |                                                               | : ,=                                                  |
|----------------------------------------------------------------------------------------------------|-----------------------------------------------------------------------------|-------------------------------------------------------------|-----------------------------------------------------------------|---------------------------------------------------------------|-------------------------------------------------------|
| V BASIC DETAILS                                                                                                    |                                                                             |                                                             |                                                                 |                                                               | •                                                     |
|                                                                                                    |                                                                             | Parent Company's Identification Type<br>Parent Company Name | Parent Company Name                                             | Doing Business As                                             | Normalised Name                                       |
| VOUR COMPANY LOGO HERE<br>Supported the formatic ong. jong jog<br>Max file size: 5MB<br>Resolution: 200 X 200 pixel | Organization<br>Direct Lank ()<br>Support Managen*<br>SUC Processment Admin | Romerty Known As<br>Formerty Known As                       | Consultancy +1 More<br>Resons to acting suggest<br>View Reasons | Dig Excy*<br>Countries of Operations, Equily, Por.,, +26 More | Report<br>Other - non EBRD country of operal +10 More |
| <u>10</u>                                                                                                    |                                                                             | ervited 🕥                                                   |                                                                 |                                                               | Action Menu allows you to view the change history.    |
| > IDENTIFICATION INFORMATION                                                                                        |                                                                             |                                                             | 101                                                             |                                                               | •                                                     |
| > SUPPLIER SOURCE INFORMAT                                                                                          | ION                                                                         |                                                             | 3000                                                            |                                                               |                                                       |
| > RELATIONSHIP INFORMATION                                                                                          |                                                                             |                                                             | 101                                                             |                                                               | •                                                     |
| > CERTIFICATES                                                                                                    |                                                                             |                                                             | un.                                                             |                                                               | •                                                     |
| > DIVERSITY STATUS                                                                                                  |                                                                             |                                                             | 101                                                             |                                                               | •                                                     |
| > LOCATION INFORMATION                                                                                              |                                                                             |                                                             | Completion singles indicat                                      | a tha                                                         |                                                       |
| > CONTACT INFORMATION                                                                                               | The "Business Infor                                                         | mation"                                                     | percentage of information                                       | n captured in                                                 | •                                                     |
|                                                                                                    | section must be fill<br>complete your regis                                 | ed in to<br>stration.                                       | mandatory fields.                                               | Click Save                                                    | to save any                                           |
| > TRANSACTION TYPE                                                                                                  |                                                                             |                                                             |                                                                 | changes/a                                                     | idditions made.                                       |
| 15% PROFILE COMPLETENESS                                                                                            | Completeness percenta<br>supplier profile.                                  | ge of the                                                   |                                                                 |                                                               | CLOSE SAVE                                            |

## **Supplier Profile - Basic Details**

Basic Details: Basic information such as company name, parent supplier company, and category/region that you work in.

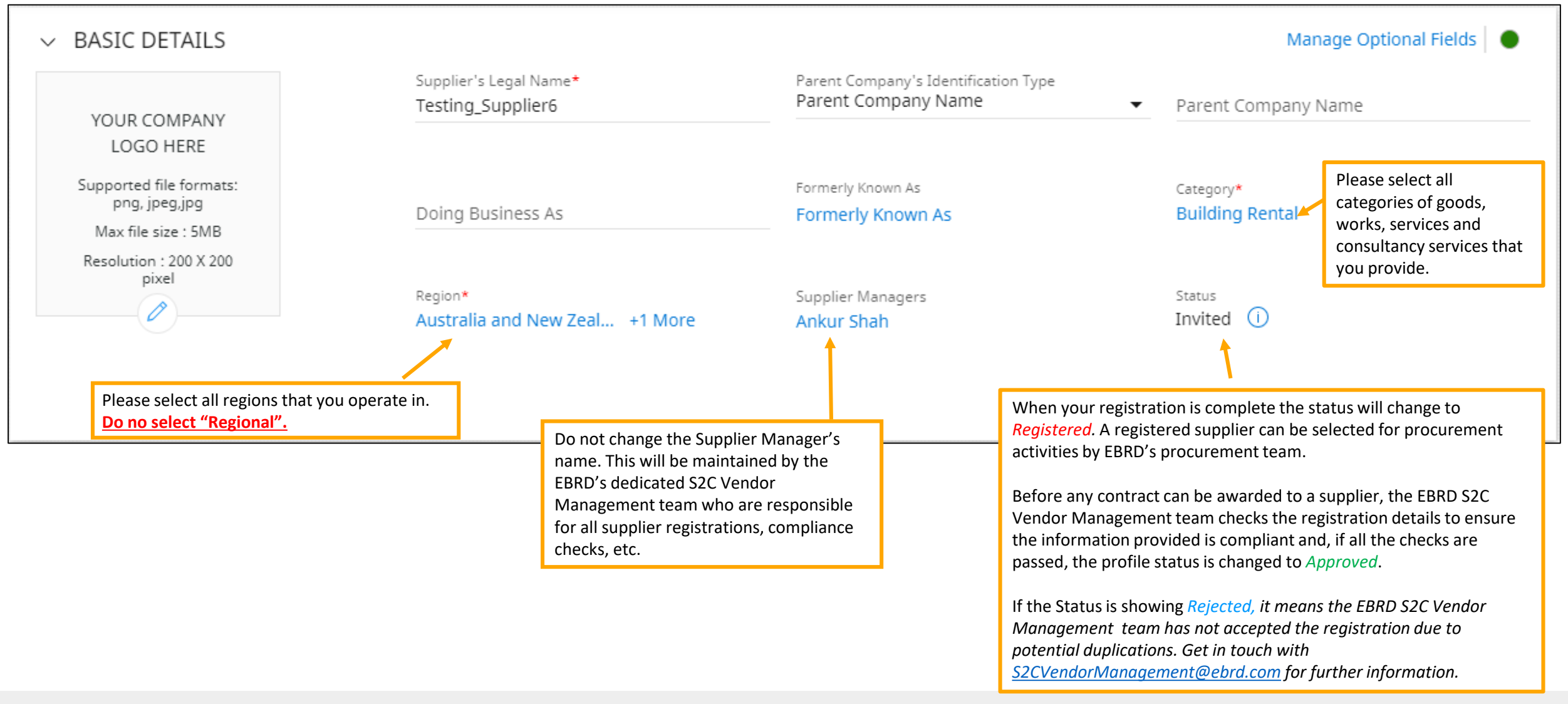

### **Identification Information**: Check to see that the information entered is correct.

| ✓ IDENTIFICATION INFORMATIO          | N                                                                                                    | Manage Optional Fields 🛛 🌑 |
|--------------------------------------|----------------------------------------------------------------------------------------------------|----------------------------|
| DUNS Number                          |                                                                                                    |                            |
| Identification type                  | Number                                                                                                    |                            |
| National company registration number | 09876543*                                                                                                    | $\oplus$                   |
|                                      | This is a <u>mandatory field</u> that you would have provided when completing the Primary Registration<br>Form.<br><u>For firms</u> the company registration number is the unique identification number under which your<br>company or yourself are listed in the company register, commerce register, or equivalent. e.g. in the<br>UK: Companies House; in France: Registre du Commerce et des Sociétés, etc.<br><u>For Individuals</u> the company registration number is your passport number. |                            |

## **Supplier Profile - Certificates**

**Certificates**: Possession of any of these certificates is not a requirement for registration. Certain requests for proposals may, however, make the possession of certain certifications a condition for selection and/or award of the contract.

| ✓ CERTIFICATES                                                                                                    |                                                                                                    |   | ٠                                                                                                    |                                                                           |                                                               |               |
|----------------------------------------------------------------------------------------------------|----------------------------------------------------------------------------------------------------|---|----------------------------------------------------------------------------------------------------|---------------------------------------------------------------------------|---------------------------------------------------------------|---------------|
|                                                                                                    | Add New Certificate                                                                                                    |   |                                                                                                    |                                                                           | Click on Save when the requ<br>certificate details are provid | iired<br>led. |
| Please note that if the<br>certificate does not expire,<br>it is still mandatory to enter<br>an expiry date – please<br>select any date sufficiently<br>in the future. | House certificate         Source         Disaster Recovery Plan         ISO 14001         ISO 27001/2         ISO 9001         Quality certificate |   | Image: Second system       NEW CERTIFICATE         DETAILS       ATTACHMENTS       N         Certificate Name*       ISO 14001         Certificate Number*       Mandatory for compliance         Image: Yes       No | OTIFICATIONS Certificate Type* COI - Certificate of In Issuing Authority* | surance                                                       | •             |
|                                                                                                    | ADD NEW CANCEL DONE                                                                                                    | J |                                                                                                    |                                                                           | CANCEL                                                        | SAVE          |

## **Supplier Profile - Diversity Status**

**Diversity Status**: Information on your diversity status such as minority, race, foreign businesses, etc. (not mandatory)

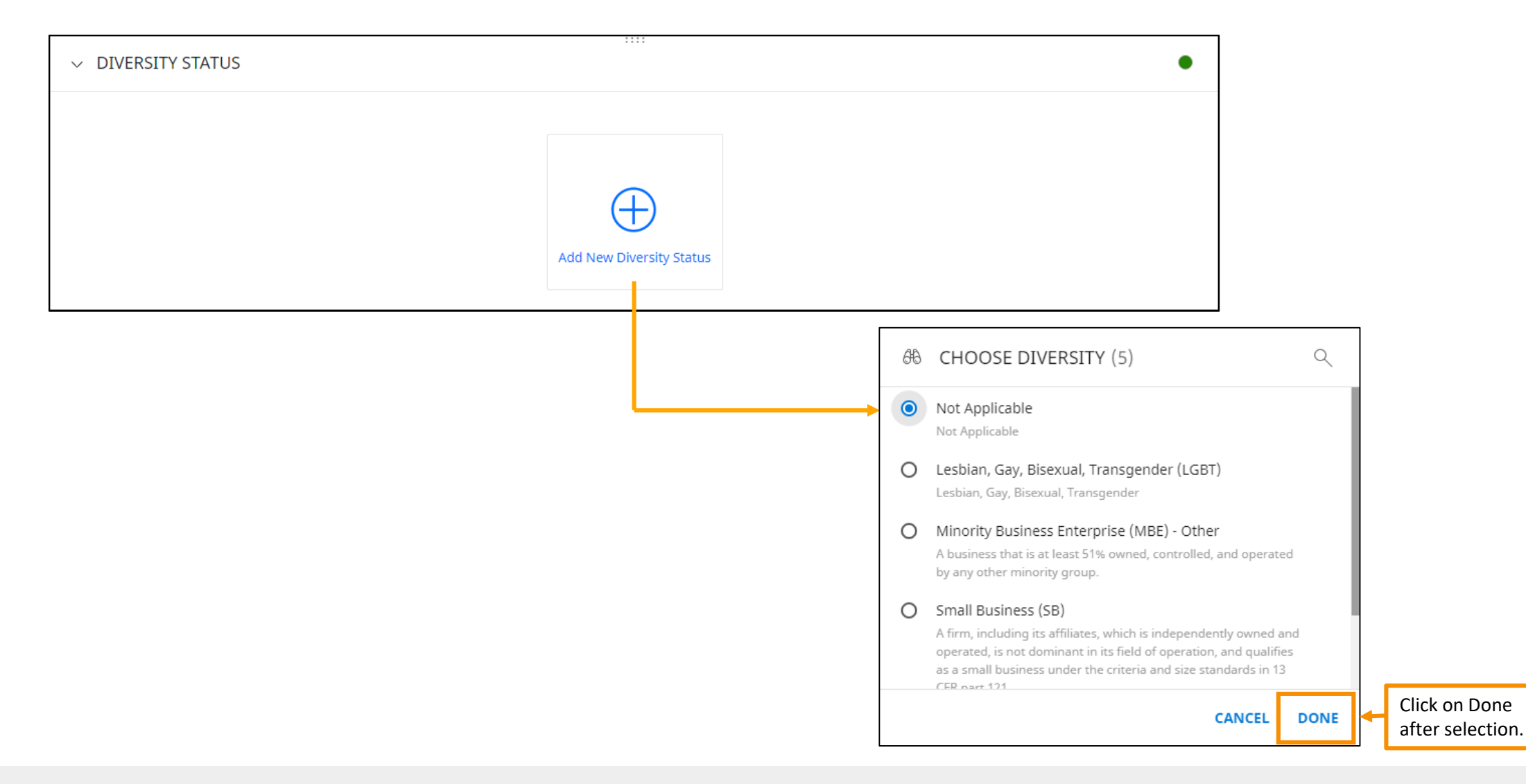

**Location Information**: This section records all the locations that you operate from. Please do not select type "Remit To Location", as we do not require this information.

| <ul> <li>LOCATION INFORMATION (1)</li> <li>Location Name</li> <li>Headquarter</li> </ul> | Type<br>Headquarter    | <br>Phone Nos.<br>Pri : 0603040291<br>Sec : | Roles & Contacts | <ul> <li>(%)          <ul> <li>(%)</li></ul></li></ul> | Click the $\bigoplus$ icon to<br>add a new location<br>and $\bigsqcup$ to remove a<br>location. Only add<br>locations which<br>belong under the<br>registered entity. |
|------------------------------------------------------------------------------------------|------------------------|---------------------------------------------|------------------|--------------------------------------------------------|----------------------------------------------------------------------------------------------------|
| _                                                                                        |                        | Sec.                                        |                  |                                                        |                                                                                                    |
|                                                                                          |                        |                                             |                  |                                                        | Click on the Edit 🧷 icon to update an existing location.                                                                                                    |
| 🖄 Add New Location                                                                       |                        |                                             |                  |                                                        |                                                                                                    |
| INFO IDENTIFICATION INFO                                                                 |                        |                                             |                  |                                                        |                                                                                                    |
| Location Name*<br>Location001                                                            | Location Code(Leave bl | ank to auto generate) <i>(Optional)</i>     |                  |                                                        |                                                                                                    |
| Address Line 1*<br>High street                                                           | Address Line 2 (Optio  | onal)                                       |                  |                                                        |                                                                                                    |
| City*<br>City1                                                                           | County (Optional)      |                                             |                  |                                                        |                                                                                                    |
| Country*<br>Singapore                                                                    | State*<br>▼ State1     |                                             |                  |                                                        |                                                                                                    |
|                                                                                          |                        | CA                                          | INCEL SAVE       |                                                        |                                                                                                    |

## **Supplier Profile - Contact Information**

**Contact Information**: Information on your contact details and contacts for each role at the locations specified in the Business Information tab. **Ensure you also enter the authorised signatory for the contract as a contact**.

| ~ ( | CONTACT INFORMATION(1)                                 |                 |                   |                              |         | •      |
|-----|--------------------------------------------------------|-----------------|-------------------|------------------------------|---------|--------|
|     |                                                        |                 |                   |                              |         | ₫      |
|     | Full Name 🐧                                            | Designation $1$ | Primary Phone No. | Region 🐧                     | Persona | Code 1 |
|     | Testing_Supplier8 L<br>Last Login: User Never Loggedin | )               | 00000             | Australia and New<br>Zealand |         |        |

You can add contacts by clicking on the plus  $\bigoplus$  icon. You will need to enter the details of the contact and tick **Send Invitation**. The additional contact will receive an email with a link which will prompt them to create their own credentials under the same company profile. When launching a procurement event, the procurement advisor can select one or more contacts and you can also add contacts to the event.

If you have created a generic email to receive all procurement notices, ensure that you add that email here.

When registering for the first time, you are automatically listed as the primary contact. We recommend you add as many contacts who will be working with EBRD as possible and all the signatories of the company.

| The Primary Contact is responsible for managing the supplier | 2, |
|--------------------------------------------------------------|----|
| profile. The primary contact should ideally be the           | _  |
| account manager or bid manager for EBRD.                     | 20 |
|                                                              |    |

| 🗄 Add New Contact                    |          |                                                 |                                     |                                                                                             |
|--------------------------------------|----------|-------------------------------------------------|-------------------------------------|---------------------------------------------------------------------------------------------|
| *indicates required fields           |          |                                                 |                                     |                                                                                             |
| First Name*<br>John                  |          | Last Name*<br>Smith                             | E-mail Address*<br>john.smith@smith | is.com                                                                                      |
|                                      |          |                                                 |                                     |                                                                                             |
| Designation (Optional)               |          | Default Role<br>Please Select 🗸                 |                                     | <b>Category</b> and <b>Region</b> are<br>automatically populated<br>as per the Category and |
| Primary Business Phone*<br>000       | Extn     | Secondary Business Phone <i>(Optional)</i> Extn | Fax No.                             | Region of the Company<br>Profile under Basic<br>Details.                                    |
| ISD Code (Optional)<br>Please Select | Mobile N | umber (Optional)                                |                                     | Language should always                                                                      |
| Category*                            |          | Region*                                         |                                     | Time zone should reflect                                                                    |
| Building Rental +13 More             |          | Other - non EBRD country of +1                  | 0 More                              | the location of the user.<br>It is important this is<br>correct as it might affect          |
| Language<br>English                  |          | Timezone Please Select                          | •                                   | their response to RFX's.                                                                    |

Send Invitation

20

**Business Information**: Information on your business details including business locations, revenue, profit, etc.

Business Type is compulsory and must be selected. Your profile will not be registered unless this is completed.

Select the Business Type your company is registered as from the drop down list.

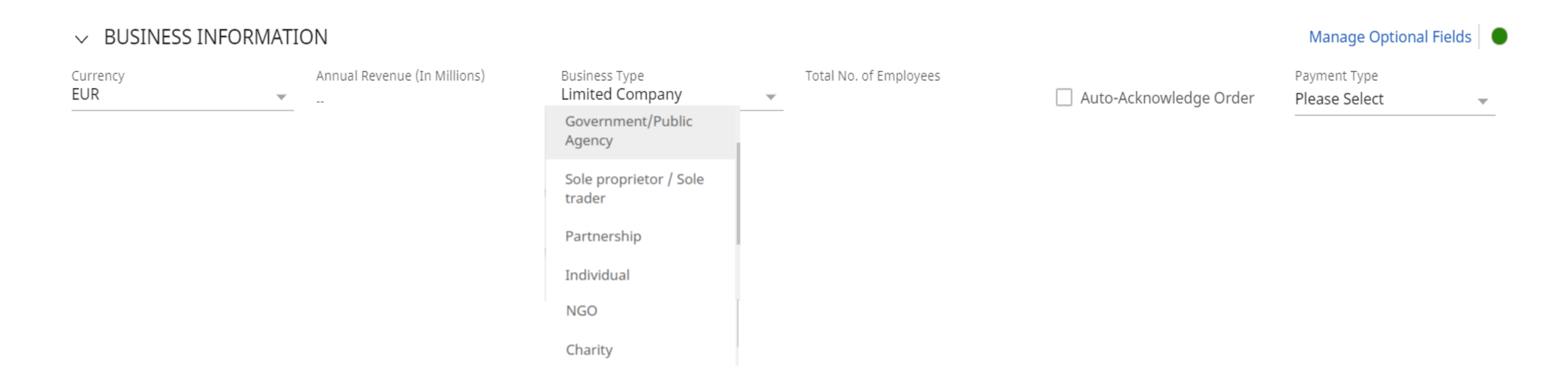

Registration Information: questionnaires to be added only if required.

**Transaction Type**: Information on the transaction formats supported by you for different transactions.

**Marketing Information**: Marketing information such as your existing customers, the currencies you support and languages you support. It also captures your presence on social media.

Payment Terms: not applicable.

**Documents**: The documents section will be populated, once you have participated in any procurement activities, with links to documents associated with the procurement activities.

**Second Tier Suppliers**: Information about your regular second tier suppliers can be entered here. This is currently not a requirement and no information about your sub-contractors should be entered here.

Once all mandatory information has been provided, click Save.

### Your registration is now complete.

Once registered you will be able to see any new opportunities via:

1. <u>The Public Domain</u> where all good, services and consultancy service notices are published: https://eu.smart.gep.com/publicrfx/ebrd?oloc=215#/

#### 2. Your WORKSPACE - MANAGE - RFX - SHOW ALL

This option will show all RFXs which fall under the same Category and Region you have selected as a supplier. Using the filter option you are able to narrow the search and search only RFX's for a specific Country or Category, e.g. due diligence. To access an RFX you will need to click on the RFX to view it and follow the instructions.

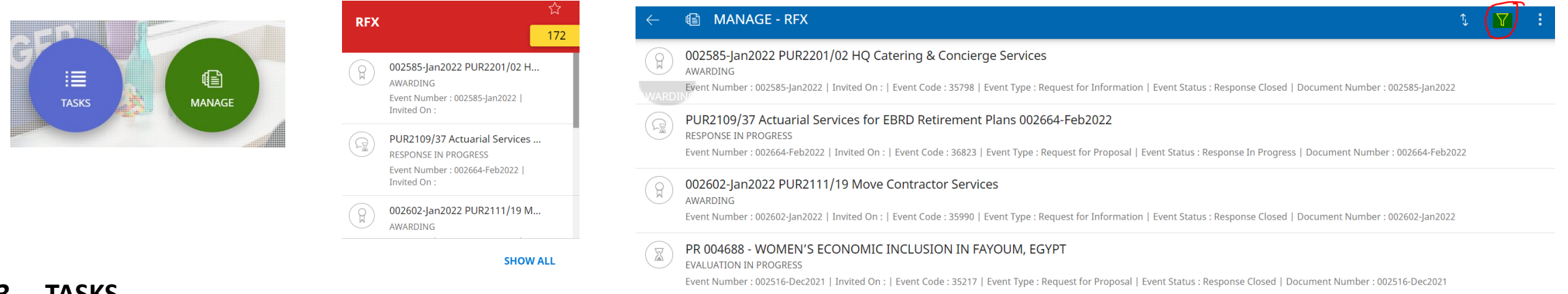

### 3. TASKS

You will have tasks to complete if you have **1**. accessed an event **2**. have been asked to complete mandatory information under your company profile or **3**. been invited to an RFX (public or restricted). If EBRD invites you to an RFX, you will get an email and it will appear under your tasks. Please note that this will appear under your tasks. Please note that this will appear under your tasks.

only appear as a task under the particular contact that has been invited.

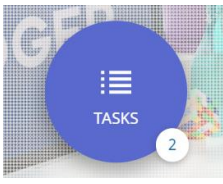

I have completed my registration but have not received an activation code. What should I do? *Please check your SPAM folder. If nothing in the SPAM folder, please contact support@gep.com*.

#### I am registered in SMART but it is not recognising my password – what should I do?

Please ensure that you have followed the password policy as described on **Page 3**. If there are still issues, please contact <u>support@gep.com</u>.

I have completed all the mandatory information. Why is my profile showing as only 40% complete? What am I missing? Not all the information under the Company Profile is relevant to us. We only require you to complete the mandatory fields marked with an \*.

### How do I access procurement notices? Can I set up notifications?

Once your company has been set up or you have been added as a contact and created login credentials, you can access new procurements via the public domain <u>EBRD | Public Bid Site (gep.com)</u> or your Workspace – Manage RFX. You will only receive a notification if you have been invited to bid for a procurement by EBRD.

### I have registered in SMART but I am being told that my profile is not appearing. What should I do?

Please ensure that you are using the right link and have not registered in the UAT environment. To ensure you have registered in the right link, please only use the link provided in this guidance or in our <u>public domain page</u>.

#### I don't have a company email or company legal name - what should I enter in the registration form?

The legal company name will be your full name (no special characters) and your company email will be your personal email.

### My company does not have a company registration number – how should I proceed?

You will need to attach proof that your company exists under the certificate section or send it to the EBRD S2C Vendor Management team (<u>S2CVendorManagement@ebrd.com</u>). Under the Company Registration enter N/A. Please note your supplier profile will not be approved unless the proof that the company exists has been received.

### How can suppliers access and participate in RFX events launched by EBRD?

Please refer to "Accessing and Participating in RFX Events" on EBRD.com - Corporate Procurement and Consultancy Services - <u>SMART by</u> <u>GEP</u>.

How can suppliers manage their profile on EBRD's eProcurement System (SMART by GEP)?

Please refer to "Suppliers – Managing Your SMART Profile" on EBRD.com - Corporate Procurement and Consultancy Services - <u>SMART by</u> <u>GEP</u>.